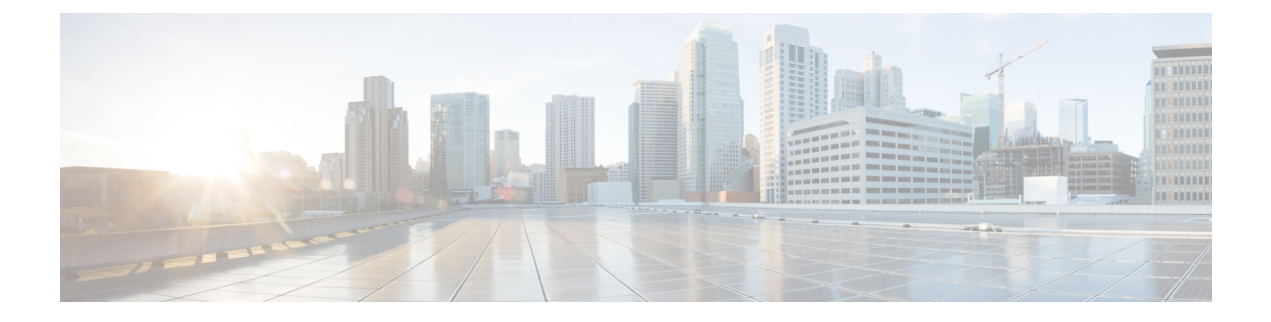

# **Configuring MAC ACLs**

This chapter describes how to configure MAC access lists (ACLs) on Cisco NX-OS devices.

- Information About MAC ACLs, on page 1
- Default Settings for MAC ACLs, on page 2
- Guidelines and Limitations for MAC ACLs, on page 2
- Configuring MAC ACLs, on page 2
- Verifying the MAC ACL Configuration, on page 10
- Clearing MAC ACL Statistics, on page 10

# **Information About MAC ACLs**

MAC ACLs are ACLs that use information in the Layer 2 header of packets to filter traffic. MAC ACLs share many fundamental concepts with IP ACLs, including support for virtualization.

# **MAC Packet Classification**

MAC packet classification allows you to control whether a MAC ACL that is on a Layer 2 interface applies to all traffic entering the interface, including IP traffic, or to non-IP traffic only.

MAC packet classification does not work on the Layer 3 control plane protocols such as HSRP, VRRP, OSPF, and so on. If you enable MAC packet classification on the VLANs, the basic functionalities will break on these protocols.

| MAC Packet Classification<br>State | Effect on Interface                                                                                                    |
|------------------------------------|----------------------------------------------------------------------------------------------------|
| Enabled                            | <ul> <li>A MAC ACL that is on the interface applies to all traffic entering the interface, including IP traffic.</li> <li>You can apply an IP port ACL on the interface, but it will not filter traffic.</li> </ul> |
| Disabled                           | <ul> <li>A MAC ACL that is on the interface applies only to non-IP traffic entering the interface.</li> <li>You can apply an IP port ACL on the interface and it will filter traffic.</li> </ul>                    |

# **Default Settings for MAC ACLs**

This table lists the default settings for MAC ACL parameters.

Table 1: Default MAC ACLs Parameters

| Parameters | Default                          |
|------------|----------------------------------|
| MAC ACLs   | No MAC ACLs exist by default     |
| ACL rules  | Implicit rules apply to all ACLs |

# **Guidelines and Limitations for MAC ACLs**

MAC ACLs have the following configuration guidelines and limitations:

- MAC ACLs apply to ingress traffic only.
- Due to a hardware limitation, MAC ACL does not filter ARP packets on Cisco Nexus 3500 platform switches.

# **Configuring MAC ACLs**

# **Creating a MAC ACL**

You can create a MAC ACL and add rules to it.

## **SUMMARY STEPS**

- 1. switch# configure terminal
- 2. switch(config)# mac access-list *name*
- **3.** switch(config-mac-acl)# {**permit** | **deny**} source destination protocol
- 4. (Optional) switch(config-mac-acl)# statistics per-entry
- 5. (Optional) switch(config-mac-acl)# show mac access-lists name
- 6. (Optional) switch(config-mac-acl)# copy running-config startup-config

#### **DETAILED STEPS**

|        | Command or Action                                                              | Purpose                                                |
|--------|--------------------------------------------------------------------------------|--------------------------------------------------------|
| Step 1 | switch# configure terminal                                                     | Enters global configuration mode.                      |
| Step 2 | switch(config)# mac access-list name                                           | Creates the MAC ACL and enters ACL configuration mode. |
| Step 3 | <pre>switch(config-mac-acl)# {permit   deny} source destination protocol</pre> | Creates a rule in the MAC ACL.                         |

|        | Command or Action                                                           | Purpose                                                                                            |
|--------|-----------------------------------------------------------------------------|----------------------------------------------------------------------------------------------------|
|        |                                                                             | The <b>permit</b> and <b>deny</b> commands support many ways of identifying traffic.               |
| Step 4 | (Optional) switch(config-mac-acl)# statistics per-entry                     | Specifies that the device maintains global statistics for packets that match the rules in the ACL. |
| Step 5 | (Optional) switch(config-mac-acl)# <b>show mac access-lists</b> <i>name</i> | Displays the MAC ACL configuration.                                                                |
| Step 6 | (Optional) switch(config-mac-acl)# copy running-config<br>startup-config    | Copies the running configuration to the startup configuration.                                     |

### Example

This example shows how to create a MAC ACL:

```
switch# configure terminal
switch(config)# mac access-list acl-mac-01
switch(config-mac-acl)# permit 00c0.4f00.0000 0000.00ff.ffff any
switch(config-mac-acl)# statistics per-entry
switch(config-mac-acl)# show mac access-lists acl-mac-01
```

```
MAC ACL acl-mac-01
statistics per-entry
10 permit 00c0.4f00.0000 0000.00ff.ffff any
```

switch(config-mac-acl)# copy running-config startup-config

## **Changing a MAC ACL**

You can remove a MAC ACL from the device.

#### Before you begin

Use the **show mac access-lists** command with the **summary** keyword to find the interfaces that a MAC ACL is configured on.

#### SUMMARY STEPS

- 1. switch# configure terminal
- 2. switch(config)# mac access-list name
- **3.** (Optional) switch(config-mac-acl)# [sequence-number] {**permit** | **deny**} source destination protocol
- **4.** (Optional) switch(config-mac-acl)# **no** {sequence-number | {**permit** | **deny**} source destination protocol}
- 5. (Optional) switch(config-mac-acl)# [no] statistics per-entry
- 6. (Optional) switch(config-mac-acl)# show mac access-lists name
- 7. (Optional) switch(config-mac-acl)# copy running-config startup-config

### **DETAILED STEPS**

|        | Command or Action                                                                                                    | Purpose                                                                                                    |
|--------|----------------------------------------------------------------------------------------------------|----------------------------------------------------------------------------------------------------|
| Step 1 | switch# configure terminal                                                                                                    | Enters global configuration mode.                                                                                                    |
| Step 2 | switch(config)# mac access-list name                                                                                                    | Enters ACL configuration mode for the ACL that you specify by name.                                                                                                    |
| Step 3 | (Optional) switch(config-mac-acl)# [sequence-number]<br>{permit   deny} source destination protocol                                          | Creates a rule in the MAC ACL. Using a sequence number<br>allows you to specify a position for the rule in the ACL.<br>Without a sequence number, the rule is added to the end of<br>the rules.<br>The <b>permit</b> and <b>deny</b> commands support many ways of |
|        |                                                                                                    | identifying traffic.                                                                                                    |
| Step 4 | (Optional) switch(config-mac-acl)# <b>no</b> { <i>sequence-number</i>   { <b>permit</b>   <b>deny</b> } <i>source destination protocol</i> } | Removes the rule that you specify from the MAC ACL.<br>The <b>permit</b> and <b>deny</b> commands support many ways of identifying traffic.                                                                                                    |
| Step 5 | (Optional) switch(config-mac-acl)# [no] statistics<br>per-entry                                                                              | Specifies that the device maintains global statistics for<br>packets that match the rules in the ACL.<br>The <b>no</b> option stops the device from maintaining global                                                                                             |
|        |                                                                                                    | statistics for the ACL.                                                                                                    |
| Step 6 | (Optional) switch(config-mac-acl)# show mac access-lists name                                                                                | Displays the MAC ACL configuration.                                                                                                    |
| Step 7 | (Optional) switch(config-mac-acl)# copy running-config startup-config                                                                        | Copies the running configuration to the startup configuration.                                                                                                    |

#### Example

This example shows how to change a MAC ACL:

```
switch# configure terminal
switch(config)# mac access-list acl-mac-01
switch(config-mac-acl)# 100 permit 00c0.4f00.00 0000.00ff.ffff any
switch(config-mac-acl)# 80 permit 00c0.4f00.00 0000.00ff.ffff any
switch(config-mac-acl)# no 80
switch(config-mac-acl)# statistics per-entry
switch(config-mac-acl)# show mac access-lists acl-mac-01
MAC ACL acl-mac-01
statistics per-entry
10 permit 00c0.4f00.0000 0000.00ff.ffff any
100 permit 00c0.4f00.0000 0000.00ff.ffff any
```

switch(config-mac-acl)# copy running-config startup-config

# **Changing Sequence Numbers in a MAC ACL**

You can change all the sequence numbers assigned to rules in a MAC ACL. Resequencing is useful when you need to insert rules into an ACL and there are not enough available sequence numbers.

## **SUMMARY STEPS**

- 1. switch# configure terminal
- 2. switch(config)# resequence mac access-list name starting-sequence-number increment
- 3. (Optional) switch(config)# show mac access-lists name
- 4. (Optional) switch(config)# copy running-config startup-config

### **DETAILED STEPS**

|        | Command or Action                                                                             | Purpose                                                                                                    |
|--------|-----------------------------------------------------------------------------------------------|----------------------------------------------------------------------------------------------------|
| Step 1 | switch# configure terminal                                                                    | Enters global configuration mode.                                                                                                    |
| Step 2 | <pre>switch(config)# resequence mac access-list name starting-sequence-number increment</pre> | Assigns sequence numbers to the rules contained in the ACL, where the first rule receives the number specified by the starting-sequence number that you specify. Each subsequent rule receives a number larger than the preceding rule. The difference in numbers is determined by the increment number that you specify. |
| Step 3 | (Optional) switch(config)# show mac access-lists name                                         | Displays the MAC ACL configuration.                                                                                                    |
| Step 4 | (Optional) switch(config)# copy running-config<br>startup-config                              | Copies the running configuration to the startup configuration.                                                                                                    |

### Example

This example shows how to change the sequence of a MAC ACL:

```
switch# configure terminal
switch(config)# resequence mac access-list acl-mac-01 100 15
switch(config)# show mac access-lists acl-mac-01
MAC ACL acl-mac-01
statistics per-entry
100 permit 00c0.4f00.0000 0000.00ff.ffff any
115 permit 00c0.4f00.0000 0000.00ff.ffff any
```

switch(config)# copy running-config startup-config

## **Removing a MAC ACL**

You can remove a MAC ACL from the device.

#### **SUMMARY STEPS**

- 1. switch# configure terminal
- 2. switch(config)# no mac access-list name
- 3. (Optional) switch(config)# show mac access-lists name summary
- 4. (Optional) switch(config)# copy running-config startup-config

#### **DETAILED STEPS**

|        | Command or Action                                                | Purpose                                                                                                    |
|--------|------------------------------------------------------------------|----------------------------------------------------------------------------------------------------|
| Step 1 | switch# configure terminal                                       | Enters global configuration mode.                                                                                 |
| Step 2 | <pre>switch(config)# no mac access-list name</pre>               | Removes the MAC ACL that you specify by name from the running configuration.                                      |
| Step 3 | (Optional) switch(config)# show mac access-lists name<br>summary | Displays the MAC ACL configuration. If the ACL remains applied to an interface, the command lists the interfaces. |
| Step 4 | (Optional) switch(config)# copy running-config<br>startup-config | Copies the running configuration to the startup configuration.                                                    |

#### **Example**

This example shows how to remove a MAC ACL:

```
switch# configure terminal
switch(config)# show mac access-lists
```

```
MAC ACL acl-mac-01
    statistics per-entry
    100 permit 00c0.4f00.0000 0000.00ff.ffff any
    115 permit 00c0.4f00.0000 0000.00ff.ffff any
MAC ACL acl-mac-02
    statistics per-entry
    10 permit 00a0.3f00.0000 0000.00dd.ffff any
MAC ACL acl-mac-03
    statistics per-entry
    10 permit 00b0.5f00.0000 0000.00aa.fbbf any
```

```
switch(config)# no mac access-list acl-mac-02
switch(config)# show mac access-lists acl-mac-02 summary
switch(config)# show mac access-lists
```

```
MAC ACL acl-mac-01
statistics per-entry
100 permit 00c0.4f00.0000 0000.00ff.ffff any
115 permit 00c0.4f00.0000 0000.00ff.ffff any
MAC ACL acl-mac-03
statistics per-entry
10 permit 00b0.5f00.0000 0000.00aa.fbbf any
```

switch(config) # copy running-config startup-config

# Applying a MAC ACL as a Port ACL

You can apply a MAC ACL as a port ACL to any of the following interface types:

- Layer 2 or Layer 3 Ethernet interfaces
- Layer 2 or Layer 3 port-channel interfaces

### Before you begin

Ensure that the ACL that you want to apply exists and is configured to filter traffic in the manner that you need for this application.

## **SUMMARY STEPS**

- 1. switch# configure terminal
- **2.** Enter one of the following commands:
  - switch(config)# interface ethernet slot/port
  - switch(config)# interface port-channel channel-number
- **3.** switch(config-if)# mac port access-group *access-list*
- 4. (Optional) switch(config-if)#show running-config aclmgr
- 5. (Optional) switch(config-if)# copy running-config startup-config

### **DETAILED STEPS**

|        | Command or Action                                                                                                    | Purpose                                                                                                    |
|--------|----------------------------------------------------------------------------------------------------|----------------------------------------------------------------------------------------------------|
| Step 1 | switch# configure terminal                                                                                                    | Enters global configuration mode.                                                                                                    |
| Step 2 | <ul> <li>Enter one of the following commands:</li> <li>switch(config)# interface ethernet <i>slot/port</i></li> <li>switch(config)# interface port-channel <i>channel-number</i></li> </ul> | <ul> <li>Enters interface configuration mode for a Layer 2 or<br/>Layer 3 interface.</li> <li>Enters interface configuration mode for a Layer 2 or<br/>Layer 3 port-channel interface.</li> </ul> |
| Step 3 | <pre>switch(config-if)# mac port access-group access-list</pre>                                                                                                    | Applies a MAC ACL to the interface.                                                                                                    |
| Step 4 | (Optional) switch(config-if)#show running-config aclmgr                                                                                                    | Displays ACL configuration.                                                                                                    |
| Step 5 | (Optional) switch(config-if)# copy running-config<br>startup-config                                                                                                    | Copies the running configuration to the startup configuration.                                                                                                    |

#### Example

This example shows how to apply a MAC ACL as a port ACL to an Ethernet interface:

```
switch# configure terminal
switch(config)# interface ethernet 1/3
switch(config-if)# mac port access-group acl-mac-01
switch(config-if)# show running-config aclmgr
```

```
!Command: show running-config aclmgr
```

```
!Time: Sat Jul 19 23:36:04 2014
version 6.0(2)A4(1)
mac access-list acl-mac-01
 statistics per-entry
  100 permit 00C0.4F00.0000 0000.00FF.FFFF any
  115 permit 00C0.4F00.0000 0000.00FF.FFFF any
mac access-list acl-mac-03
 statistics per-entry
  10 permit 00B0.5F00.0000 0000.00AA.FBBF any
ip access-list copp-system-acl-bfd
  10 permit udp any any eq 3784
ip access-list copp-system-acl-eigrp
 10 permit eigrp any any
ip access-list copp-system-acl-ftp
  10 permit tcp any any eq ftp-data
  20 permit tcp any any eq ftp
  30 permit tcp any eq ftp-data any
  40 permit tcp any eq ftp any
. . .
interface Ethernet1/3
 mac port access-group acl-mac-01
```

switch(config-if)# copy running-config startup-config

This example shows how to apply a MAC ACL as a port ACL to a port-channel interface:

```
switch# configure terminal
switch(config)# interface port-channel 5
switch(config-if)# mac port access-group acl-mac-01
switch(config-if) # show running-config aclmgr
!Command: show running-config aclmgr
!Time: Sat Jul 19 23:37:04 2014
version 6.0(2)A4(1)
mac access-list acl-mac-01
  statistics per-entry
  100 permit 00C0.4F00.0000 0000.00FF.FFFF any
 115 permit 00C0.4F00.0000 0000.00FF.FFFF any
mac access-list acl-mac-03
  statistics per-entry
  10 permit 00B0.5F00.0000 0000.00AA.FBBF any
ip access-list copp-system-acl-bfd
 10 permit udp any any eq 3784
ip access-list copp-system-acl-eigrp
  10 permit eigrp any any
ip access-list copp-system-acl-ftp
  10 permit tcp any any eq ftp-data
  20 permit tcp any any eq ftp
  30 permit tcp any eq ftp-data any
  40 permit tcp any eq ftp any
```

interface port-channel5
 mac port access-group acl-mac-01

. . .

switch(config-if) # copy running-config startup-config

## **Enabling or Disabling MAC Packet Classification**

You can enable or disable MAC packet classification on a per VLAN basis.

## **SUMMARY STEPS**

- 1. config t
- **2**. **vlan** *vlan-number*
- **3**. [no] mac packet-classify
- 4. exit
- 5. (Optional) show running-config vlan vlan-number

### **DETAILED STEPS**

|        | Command or Action                                                        | Purpose                                                      |
|--------|--------------------------------------------------------------------------|--------------------------------------------------------------|
| Step 1 | config t                                                                 | Enters global configuration mode.                            |
|        | Example:                                                                 |                                                              |
|        | switch# config t<br>switch(config)#                                      |                                                              |
| Step 2 | vlan vlan-number                                                         | Creates a VLAN interface. The number range is from 1 to      |
|        | Example:                                                                 | 4094.                                                        |
|        | switch(config)# vlan 10<br>switch(config-vlan)#                          |                                                              |
| Step 3 | [no] mac packet-classify                                                 | Enables MAC packet classification on the vlan. The <b>no</b> |
|        | Example:                                                                 | option disables MAC packet classification on the vlan.       |
|        | <pre>switch(config-vlan)# mac packet-classify switch(config-vlan)#</pre> |                                                              |
| Step 4 | exit                                                                     | Exits the vlan configuration.                                |
|        | Example:                                                                 |                                                              |
|        | <pre>switch(config-vlan)# exit switch(config)#</pre>                     |                                                              |
| Step 5 | (Optional) show running-config vlan vlan-number                          | Displays the running configuration.                          |

### Example

This example shows how to enable MAC packet classification on a per VLAN basis:

```
switch# configure terminal
switch(config)# vlan 50
switch(config-vlan)# mac packet-classify
switch(config-vlan)# exit
switch(config)# show running-config vlan 50
```

```
!Command: show running-config interface Vlan50
!Time: Wed Aug 6 20:39:03 2014
version 6.0(2)A4(1)
interface Vlan50
  mac packet-classify
switch(config-if)# copy running-config startup-config
```

# **Verifying the MAC ACL Configuration**

To display MAC ACL configuration information, perform one of the following tasks.

| Command                          | Purpose                                                                                              |                                                                                                    |
|----------------------------------|----------------------------------------------------------------------------------------------------|----------------------------------------------------------------------------------------------------|
| show mac access-lists            | Displays the MAC ACL configuration.                                                                  |                                                                                                    |
| show running-config aclmgr [all] | Displays the ACL configuration, including MAC ACLs and the interfaces to which MAC ACLs are applied. |                                                                                                    |
|                                  | Note                                                                                                 | The <b>all</b> option displays both the default (CoPP-configured) and user-configured ACLs in the running configuration. |
| show startup-config aclmgr [all] | Displays the ACL startup configuration.                                                              |                                                                                                    |
|                                  | Note                                                                                                 | The <b>all</b> option displays both the default (CoPP-configured) and user-configured ACLs in the startup configuration. |

# **Clearing MAC ACL Statistics**

You can clear MAC ACL statistics by using the clear mac access-list counters command

| Command                        | Purpose                                                       |
|--------------------------------|---------------------------------------------------------------|
| clear mac access-list counters | Clears statistics for all MAC ACLs or for a specific MAC ACL. |